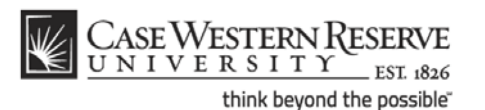

## **CWRU Network ID - Employees**

## What is a CWRU Network ID?

Your CWRU network ID allows you to gain access to most of the restricted resources at Case Western Reserve University, including the campus network and email. They are distributed to active students, faculty and staff.

Your CWRU ID, also called your login name or username, will be provided to you by Human Resources along with an Employee number. Your CWRU ID is made up of your initials followed by a three digit number. If your middle initial is not on file or you do not have a middle name, your CWRU Network ID will have an "x" as the middle letter.

#### Example: kmc109

The Employee number, also called a PeopleSoft ID, allows activation of your CWRU Network ID without requiring sensitive personal information. It is seven numbers in length and is typically located on or within your new hire packet.

If you were not supplied a CWRU ID or PeopleSoft ID or have lost or forgotten them, please contact the CWRU Information Technology Services (ITS) Service Desk at 216.368.HELP (4357).

## **Resetting your CWRU ID**

In the event you forget the password that corresponds to your CWRU ID, you may visit <u>https://its-services.case.edu/my-case-identity/password/reset/</u> to reset your password.

1. To begin, enter your CWRU ID and click, "Continue."

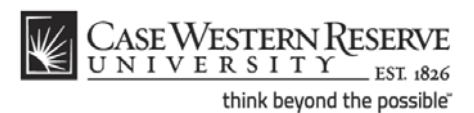

| new to cwru                                                                                                    | our service                                                                                                    | es                                                                                                    | i need help                                                                                                    | service status                                               |
|----------------------------------------------------------------------------------------------------|----------------------------------------------------------------------------------------------------|----------------------------------------------------------------------------------------------------|----------------------------------------------------------------------------------------------------|--------------------------------------------------------------|
| information techn                                                                                                    | ology services                                                                                                    | S                                                                                                    |                                                                                                    |                                                              |
| NAVIGATE<br>Students<br>Faculty<br>Staff<br>ITS Home<br>About ITS<br>Current Projects<br>Operational Excellence<br>Search ITS Q<br>Activate Your CWRU Network<br>ID<br>Check Your Password<br>Reset Your Password<br>Reset Your Google Password<br>More Self-Service Tools | CWRU Network ID Passw<br>If you have forgotten the passw<br>Read about how to pick a goo<br>To begin, enter your CWRU Net<br>Upon successful verification o<br>become your active password<br>CWRU Network ID: | vord Reset<br>word that goes with y<br>id password.<br>work ID and click the<br>if your identity, you v<br>and may be used imm<br>(e.g. at | our CWRU Network ID, you can use this<br>"Continue" button.<br>vill be allowed to enter and verify a ner<br>ediately.<br>bc123) | iool to reset it.<br>w password. The password you enter will |

2. Enter the answers to your **security question** (link).

| new to cwru                                                                                                    | our services i need help service status                                                                                                    |
|----------------------------------------------------------------------------------------------------|----------------------------------------------------------------------------------------------------|
| information techr                                                                                                    | nology services                                                                                                    |
| NAVIGATE<br>Students<br>Faculty<br>Staff<br>ITS Home<br>About ITS<br>Current Projects<br>Operational Excellence<br>Search ITS<br>Q<br>Activate Your CWRU Network<br>ID<br>Check Your Password<br>Reset Your Password<br>Reset Your Google Password<br>More Self-Service Tools | CWRU Network ID Password Reset (kmc109) - Answer Security Question         We have a security Question & Answer on record for you. Let's try verifying your identity using that.         Below is the question you selected. Please provide us the answer to verify your identity. The answer will be hidden to insure your privacy. That is why we ask you to enter it twice. If the answer matches what we have on file, then we can move on.         Question:       What was your mother's maiden name?         Answer: |

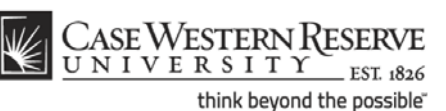

a. **Please note**: If you **DO NOT** remember your security question, it is possible to have your password information sent to an alternate email address (links out to alternate email address page) provided that one is on file by clicking, "**Please email me a reset link.**"

| new to cwru                                                                                                    | our services i need help service status                                                                                                    |  |
|----------------------------------------------------------------------------------------------------|----------------------------------------------------------------------------------------------------|--|
| information tech                                                                                                    | nology services                                                                                                    |  |
| NAVIGATE Students Faculty Staff ITS Home About ITS Current Projects Operational Excellence Search ITS Q Activate Your CWRU Network D Check Your Password Reset Your "assword Ref 2 Your Google Password Alore Self-Service Tools | CWRU Network ID Password Reset (kmc109) - Answord weaking Question         We have a security Question & Answer on record for you. Let's try verifying your identity using that.         Below is the question you selected. Please provide us the answer to verify your identity. The answer will be hidden to insure your privacy. That is why we ask you to enter it twice. If the answer matches what we have on file, then we can move on.         Question:       What was your mother's maiden name?         Answer: |  |
|                                                                                                    | representatione a reset link                                                                                                    |  |

- b. Upon clicking the, "**Please email me a reset**" link, an email will be sent to the alternate email address that you previously provided.
- c. Click the link within the email. You will be asked to enter your username only.
- d. If an alternate email address is NOT on file, you will not be presented with this option and may contact the ITS Service Desk at 216.367.HELP (4357) for further assistance.

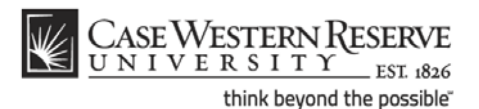

3. Enter a new password and click, "Reset my password."

| 131 Has                                |                                       |                                                                                                    |                     |     |
|----------------------------------------|---------------------------------------|----------------------------------------------------------------------------------------------------|---------------------|-----|
| new to cwru<br>information techr       | our services                          | i need help                                                                                                    | service sta         | tus |
| NAVIGATE                               | CWRU Network ID Password Re           | set (rat9) - Enter Your New Pa                                                                                                    | ssword              |     |
| Students                               | -                                     |                                                                                                    |                     |     |
| Cially Cially                          | Prease enter your new password. You n | lay not reuse your current password.                                                                                                    |                     |     |
| aldii                                  |                                       |                                                                                                    |                     |     |
| About ITS                              | Password                              |                                                                                                    |                     |     |
| Current Designs                        |                                       |                                                                                                    |                     |     |
| Operational Excellence                 | Re-Type Password:                     |                                                                                                    |                     |     |
| Operational Excelence                  | Sync my Active Directory password     |                                                                                                    |                     |     |
| Q                                      | Sync my Google Apps password.         | 1                                                                                                    |                     |     |
| Activate Your CWRU Network ID          |                                       |                                                                                                    |                     |     |
| Check Your Password                    | Reset my password                     |                                                                                                    |                     |     |
| Reset Your Password                    |                                       |                                                                                                    |                     |     |
| Reset Your Google Password             |                                       |                                                                                                    |                     |     |
| More Self-Service Tools                |                                       |                                                                                                    |                     |     |
| © 2010 Case Western Reserve University | IT's Information                      | CWRUITS Social Networks                                                                                                    | Translate this page |     |
| Cleveland, OH 44105<br>216-368-2000    | New to CWRU                           | Tacebook                                                                                                    |                     |     |
| The second second second second        | I filed help                          | C Twitter                                                                                                    | Share               |     |
| (legal notice)                         | Service Status                        | G TouTube                                                                                                    |                     |     |
|                                        | ITS Resources                         | and the second second s | Like .              |     |
| Contact website owner                  |                                       | Contraction of the second second seco |                     |     |

# Registering an Off-Campus Email Address

While an off-campus email address is not required, it is helpful in the event your password and security question are forgotten, providing ITS with an alternate method of sending password reset information to you. An alternate email address can be submitted during the CWRU ID activation process or through the Off-Campus Email Tool.

If you have already activated your CWRU ID but do not have an alternate email address on file, you may enter one by visiting <u>https://its-services.case.edu/my-case-</u> identity/external-email/edit

1. Enter the desired alternate email address and click, "Enter my Address."

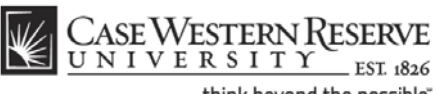

| UNIVERSITY IST (\$46                   |                                                                                                    | Home Apply                                       | Give Visit Find                      | 1 CHITU           |
|----------------------------------------|----------------------------------------------------------------------------------------------------|--------------------------------------------------|--------------------------------------|-------------------|
| new to cwru                            | our service                                                                                                    | i need hel                                       | p service                            | status            |
| information techr                      | ology service                                                                                                    | 5                                                |                                      |                   |
|                                        | lolog) control                                                                                                    |                                                  |                                      |                   |
| NAVIGATE                               | CHIER OF COMPANY FOR A 444                                                                                                    |                                                  |                                      |                   |
| Students                               | CWRU Off-Campus Email Add                                                                                                    | ress for rat9                                    |                                      |                   |
| Faculty                                | Please supply us with an off-                                                                                                    | campus email address for your account. W         | e use your off-campus email address  | as an alternate   |
| Staff                                  | way of contacting you with imp                                                                                                    | ortant information if you ever have difficulty a | accessing your normal Case email ac  | count, such as it |
| ITS Home                               | you should lorger your passwo                                                                                                    | xa.                                              |                                      |                   |
| About ITS                              | We have you verify the addre                                                                                                    | ss before we use it to make sure that the        | address has been correctly entered.  | If it has not yet |
| Current Projects                       | email will take you to a page th                                                                                                    | hat will mark the address as verified and rea    | dy for use                           | y use may in use  |
| Operational Excellence                 | We respect your privacy and                                                                                                    | will only use this address as a way of cont      | acting you when doing so through yo  | ur normal Case    |
| Search ITS                             | account is not an option.                                                                                                    |                                                  |                                      |                   |
| ~                                      | Email to this address will from                                                                                                    | n time to time contains links to our web pa      | ges but such email will only be sent | at your request.  |
| Activate Your CWRU Network ID          | typically by clicking a button the                                                                                                    | at says "Please send me a link" or someth        | ng similar.                          |                   |
| Check Your Password                    | Email                                                                                                    | Enter my address                                 |                                      |                   |
| Reset Your Password                    | Contract Contract Con | Commit and a second                              |                                      |                   |
| Reset Your Google Password             |                                                                                                    |                                                  |                                      |                   |
| More Self-Service Tools                |                                                                                                    |                                                  |                                      |                   |
|                                        |                                                                                                    |                                                  |                                      |                   |
| © 2010 Case Western Reserve University | ITS Information                                                                                                    | CWRUITS Social Networks                          | Translate this page                  |                   |

2. If the email address entered is correct, click, "Please email me a verify link."

| new to cwru                                                                                                    | our services i need help service status                                                                                                    |
|----------------------------------------------------------------------------------------------------|----------------------------------------------------------------------------------------------------|
| information techr                                                                                                    | nology services                                                                                                    |
| NAVIGATE<br>Students<br>Faculty<br>Staff<br>IT S Home<br>About IT S<br>Current Projects<br>Operational Excellence<br>Search ITS Q<br>Activate Your CWRU Network<br>ID<br>Check Your Password<br>Reset Your Password<br>Reset Your Google Password<br>More Self-Service Tools | CWRU Off-Campus Email Address for kmc109         Below is the off-campus email address which you or someone on your behalf has provided to us. Your off-campus email address will be used as an atternate way of contacting you with important information. We respect your privacy and will only use this address to contact you if your normal Case Western Reserve University account is not an option (such as forgetting your password).         Your off-campus email address will need to be verified to insure it has been correctly entered. Please follow the instructions as provided. NOTE: Part of this process may include embedded links in emails. Instructions and details will be provided at each step of the process.         Your changes have been saved. To complete the process, click the "Please email me a verify link" button below.         kristen@carvaines.com       Please email me a verify link |

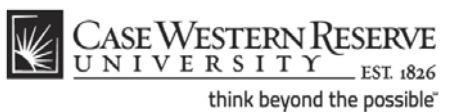

3. You will receive an email from Case Network ID Administrator to the email address that you provided. Before associating the off-campus email with your account at Case Western Reserve University, you must verify the off-campus address by clicking the link within the verification email.

| Image: Construction     Tuesday, May 31, 2011 3:31 PM       From:: "Case Network ID Administrator" <network-id@case.edu>     Image: Case Network ID Administrator" <network-id@case.edu>       To::     kristen@carvaines     Image: Case Network ID Administrator"</network-id@case.edu></network-id@case.edu>                                                                                                   |
|----------------------------------------------------------------------------------------------------|
| Dear Kristen Carv                                                                                                    |
| You are receiving this mail because you or someone on your behalf has associated this geal: audress with your account at Case Western Reserve University. Before<br>we can use this aduress as an alternate contact point for you, we need to verify that the address has been correctry shored and that you have access to it. To<br>you've the address is correct, please click the link below:<br>https://its. |
| NOTE: For all NOT be asked to provide any further information as part of this verification process. The verification code embedded in the link above gives the final verification they the address to which this message has been sent is correct.                                                                                                    |
| If you should have any questions or concerns, please contact the Case Western Reserve IT Service Desk at 216.368.HELP (4357).                                                                                                    |
| Case Western Reserve University, Information Technology Services                                                                                                    |

4. After clicking the link, you will receive a message indicating that your email address has been verified.

CWRU Off-Campus Email Address
Success!
Your email address has been verified
Congratulations! Your off-campus email address has now been marked as verified.